## How to Capture Images from an Existing Video Clip

User Guide

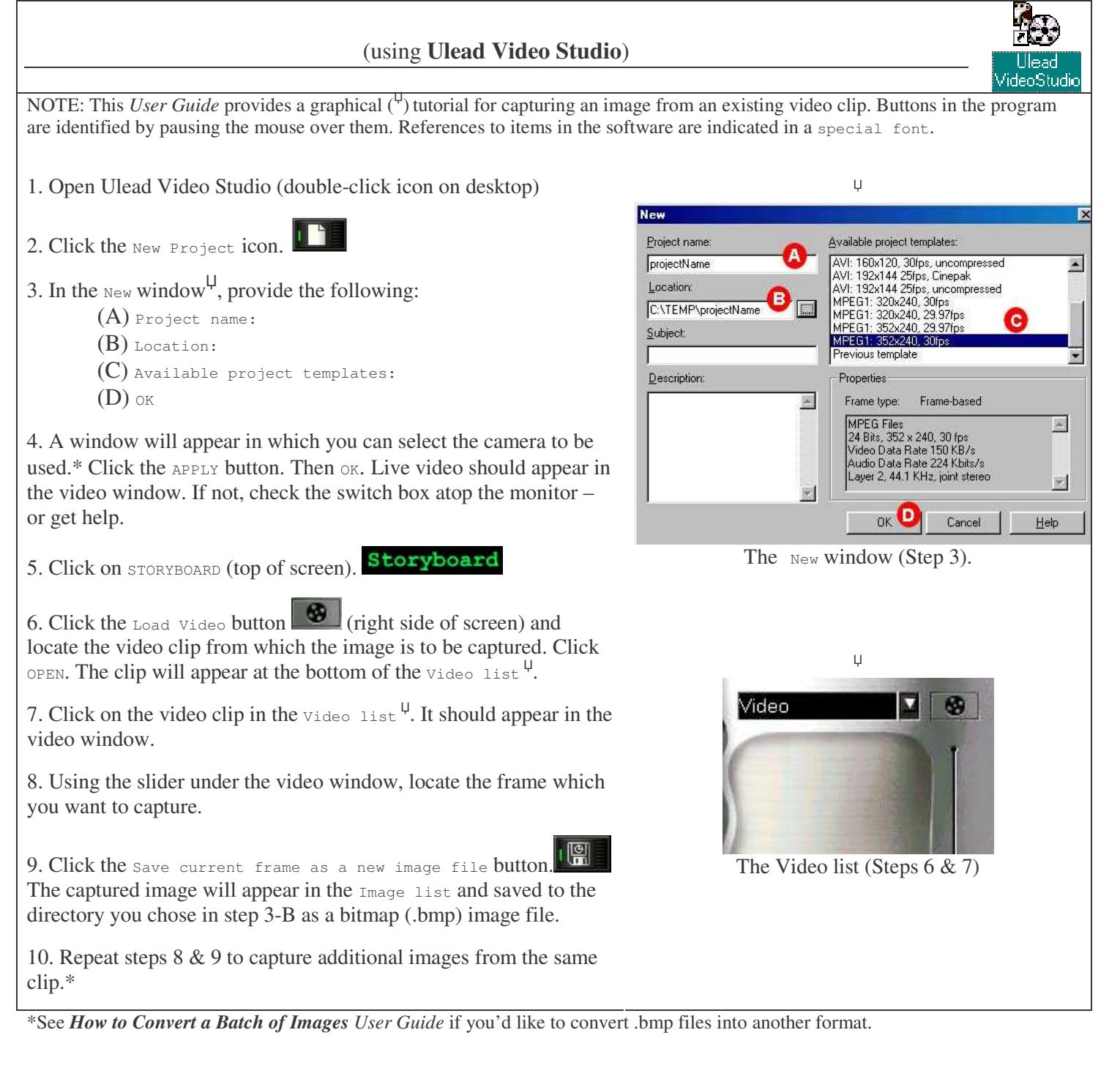